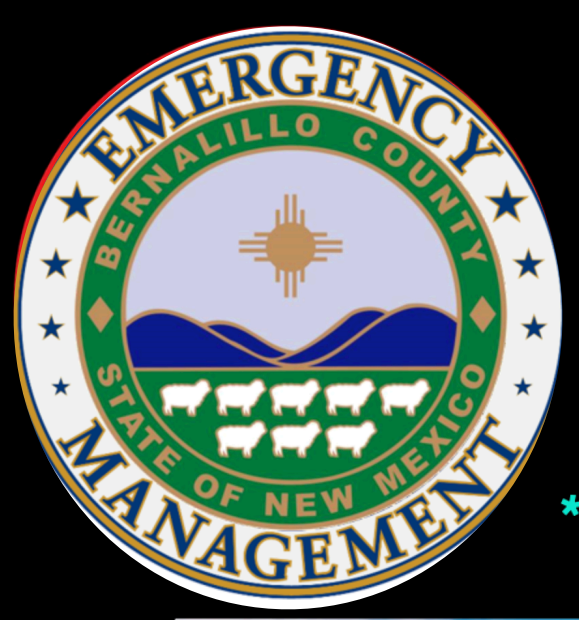

# Winlink Packet Radio

\* Send & Receive Messages without the Internet \* Provide Communication During Times of Emergency

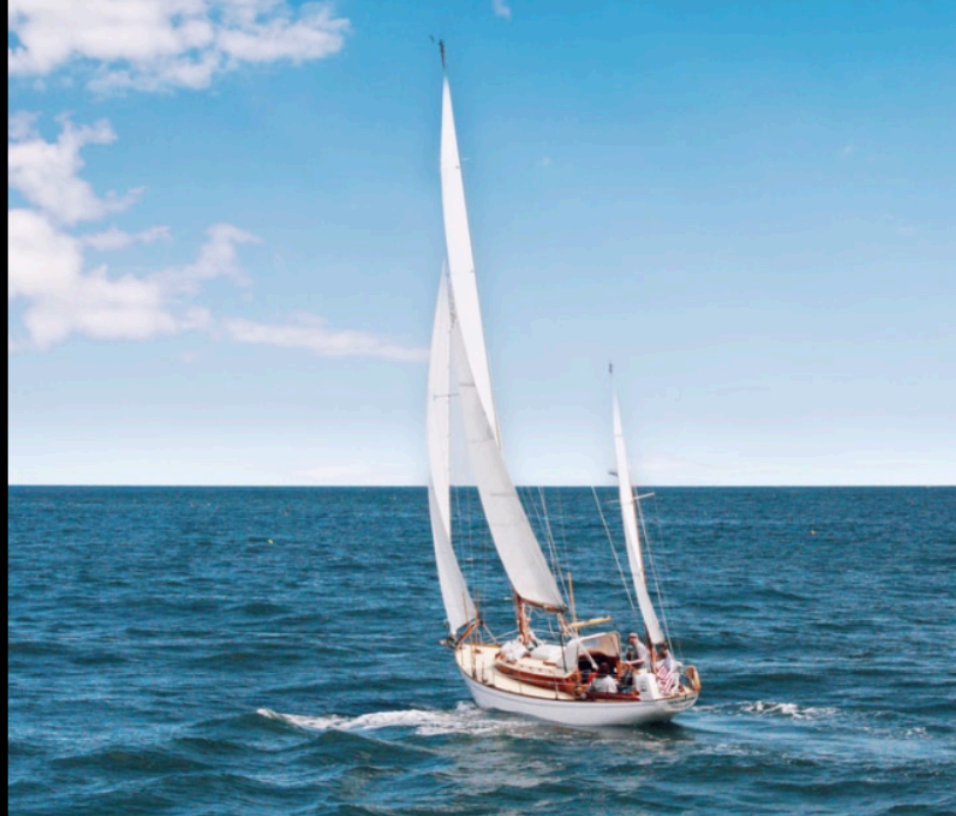

HF Packet P2P Can Have a Global Reach

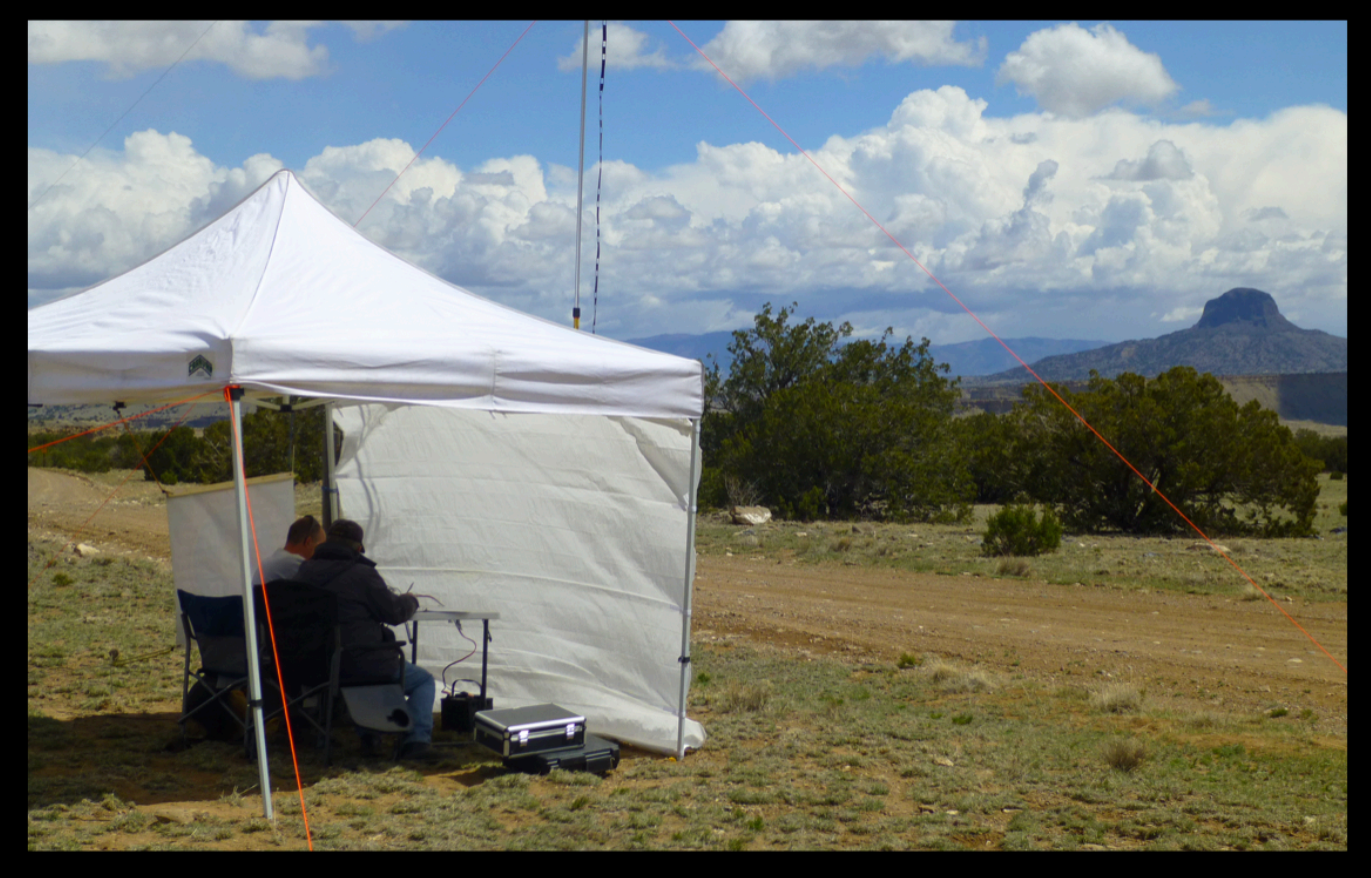

ENCY

Distant Stations can be accessed through the Use of Digipeaters and Nodes.

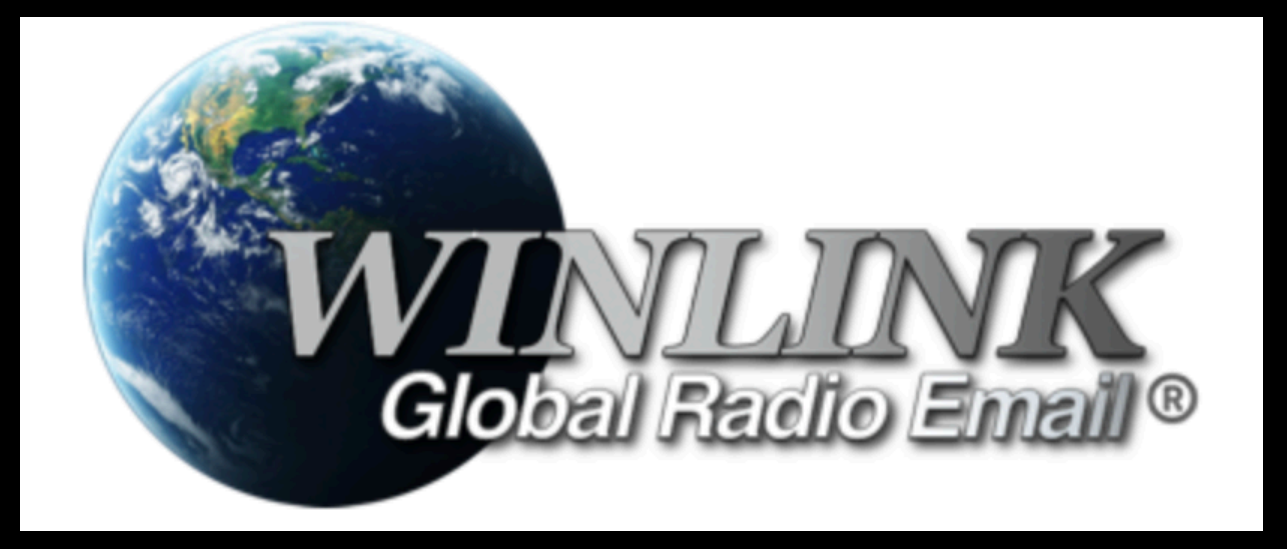

## winlink.org

Download Winlink Express (current production version)

- \* Send & Receive Plain Text Messages, without the Internet
- \* Send & Receive Messages within Forms
- \* Provide Reliable, Accurate Communications During Times of Emergency
- \* Chat, Keyboard to Keyboard
- \* Post Ham Radio News Bulletins for All to View
- \* Use Repeaters & Nodes to Reach Out to More Distant Stations
- \* Provide Text Communications During Public Service Events
- \* Send Text Messages to the Phones of Non-Hams and Get a Reply
- \* Attach Pictures to Forms and Send them along with your Text Message

## **Basic Packet Station Set-Up**

#### Two Meter Radio w/ Outdoor Vertical Antenna

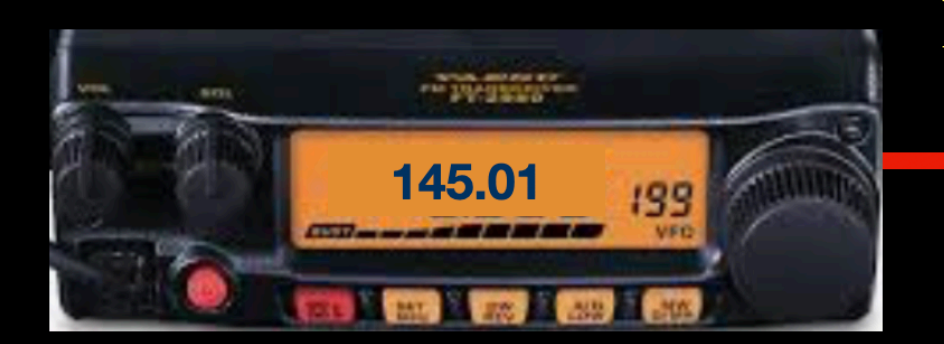

**Computer Interfac**e Kantronics TNC KPC 3+

#### Kantronics PacketCommunicator 3 Plus Power Xmit Rcv Con Sta Mail

#### Computer Running Winlink Express

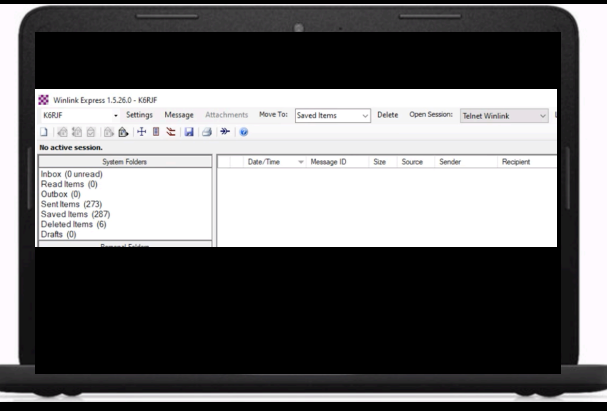

Radio Specific Cable

Standard USB Cable

#### Contact Ed KC2LM, John KC5QOC or Jim KC5RUO to help Set-Up your TNC Commands

## Master Communications DRA-30 Radio Adapter Interface

https://www.masterscommunications.com/products/radio-adapter/dra/dra30.html

**Pricing:** 

- Unassembled Kit \$35.00 each.
- Unassembled Kit with Case \* \$50.00 each.
- Assembled and Tested \$65.00 each.
- Assembled and Tested with Case \* \$80.00 each.

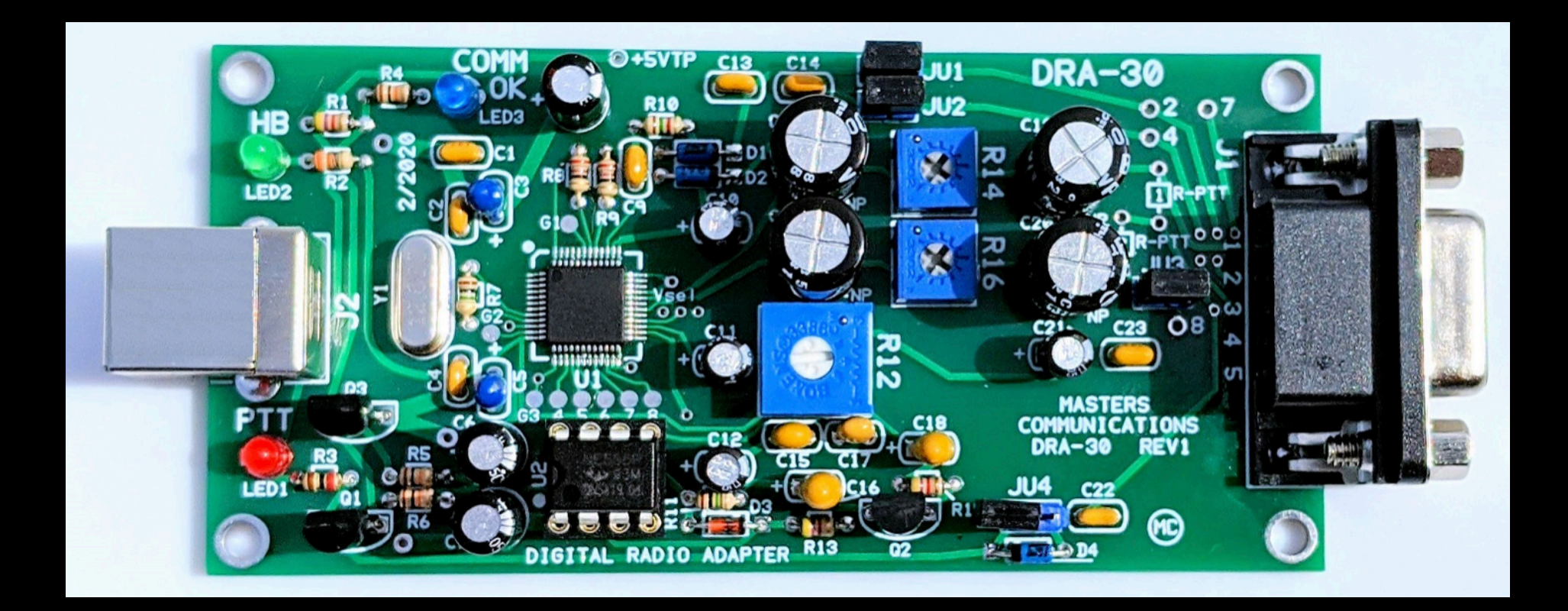

## **Packet Set-Up with Baofeng HT**

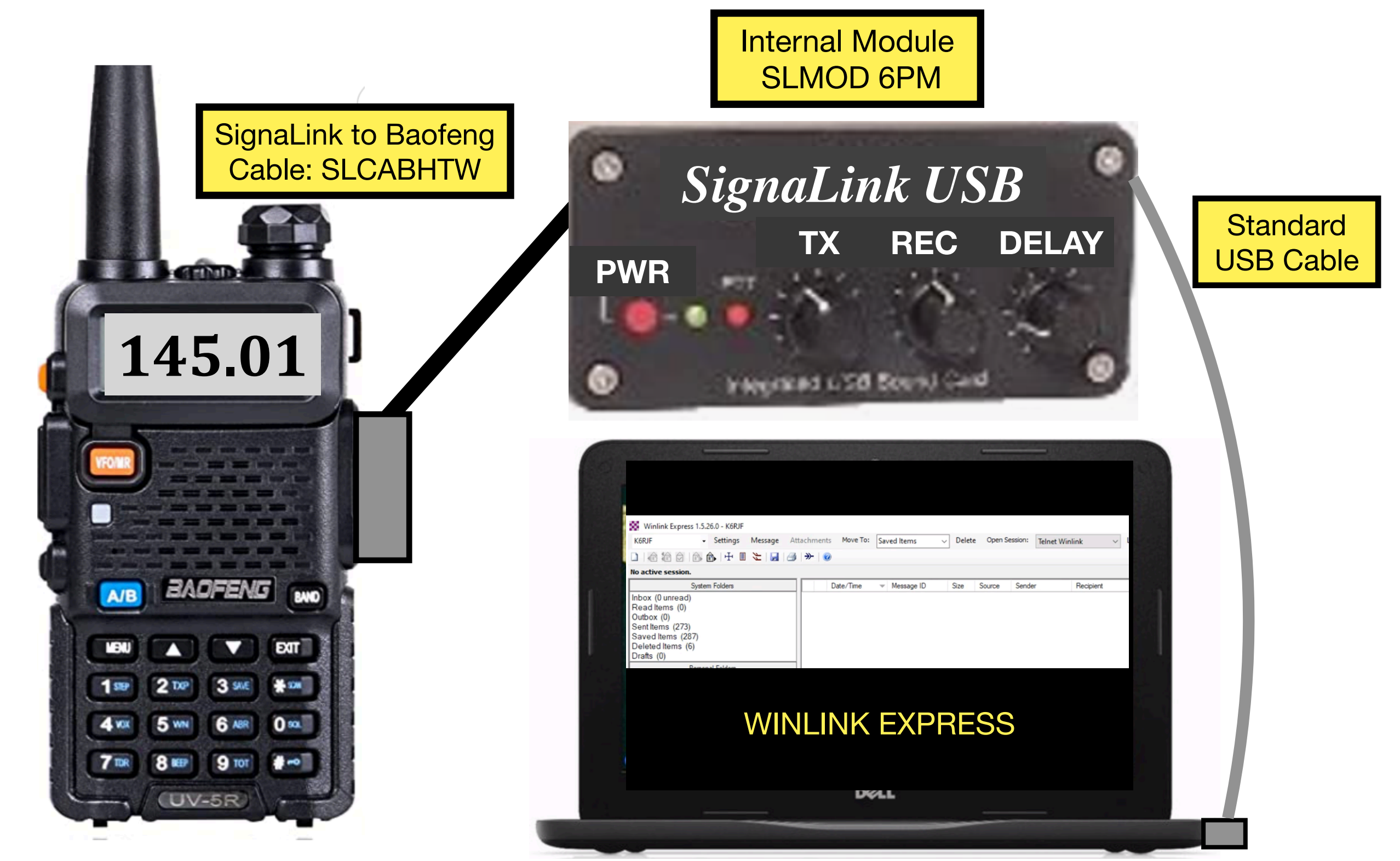

YouTube Video Detailing Set-Up https://www.youtube.com/watch?v=W5NeGF1klQY

|                                               | _                                    |                       | Packet Winlin                    | nk/P2P Setup            |                      | - Barrow         |
|-----------------------------------------------|--------------------------------------|-----------------------|----------------------------------|-------------------------|----------------------|------------------|
| Packat Sat_I                                  | In nart?                             |                       | TNC Connection                   | 1                       |                      |                  |
|                                               | <b>p</b> pari 2                      | ·                     | Packet TNC Ty                    | /pe: KISS               |                      |                  |
|                                               |                                      |                       | Packet TNC M                     |                         |                      | Serial Port: TCP |
| Settings                                      |                                      |                       | A                                | Disabled                |                      |                  |
| Sound Card                                    |                                      |                       | Autoconnect                      | time: Disabled          | •                    | 107.0.0.1        |
| Output device Speakers (3- USB Audio CODEC )  |                                      |                       |                                  |                         | TCP Host/Port:       | 127.0.0.1        |
| Input device Microphone (3- USB Audio CODEC - |                                      |                       | Packet sound n<br>(For KISS mode | nodem:                  |                      |                  |
| Dual channel TX SampleRate 11025              |                                      |                       |                                  | Automatica              | lly launch packet so | und modem        |
| TX rotation TX corr. PPM 0                    |                                      |                       | TNC Parameters                   | 3                       |                      |                  |
| I Single Nannel output RX SampleRate 11025    |                                      |                       |                                  |                         | 1200 Baud            | 9600 Baud        |
| Color waterfall RX corr. PPM 0                |                                      |                       | T                                | X Delay (Milliseconds): | 500 -                | 300 -            |
| Stop waterfall on minimize Priority Highest   |                                      |                       | Ma                               | ximum Packet Length:    | 255 🔻                | 255 👻            |
| Server setup                                  | Modem settings                       |                       |                                  | Maximum Frames:         | 2 🔹                  | 7 •              |
| AGWPE Server Port 8000 V Enabled              | Modem hilters ch: A                  | Modem filters ch: B   |                                  | Frack:                  | 2 🔹                  | 2 🔹              |
| KJSS Server Port 8100 V Enabled               | BPF Width 1400 Show                  | BPF Width 500         | Show                             | Persistance:            | 160 👻                | 224 🗸            |
|                                               | TXBPF Width 1600 Show                | TXBPF Width 500       | Show                             | Slot time:              | 30 -                 | 20 -             |
| PTT Port                                      | PPE Tappa 256                        | RPF Tapa 256          | Snow                             | Maximum Retries:        | 5 •                  | 5 -              |
| Select PTT port NONE                          | IPE Taps 128                         | LPE Taps 128          | -                                | Transmit Level:         | 100                  | 100              |
| Swap COM pins for PTT                         | <ul> <li>Default settings</li> </ul> | ✓ Default settings    |                                  | Enable (Pall)           |                      |                  |
| OK Cancel                                     | PreEmphasis filter None 👻 🔽 All      | PreEmphasis filter No | ne 👻 🔽 All                       | Enable IF OIL           |                      |                  |
|                                               | KISS Optimization                    | ▼ KISS Optimization   |                                  |                         |                      |                  |
|                                               | ✓ non-AX25 filter                    | I non-AX25 filter     |                                  | Update                  |                      | Cancel           |
|                                               | Modem type ch: A                     | Modem type ch: B      |                                  |                         |                      |                  |
|                                               | Mode AFSK AX.25 1200bd 💌             | Mode AFSK AX.25       | 5 300bd 💌                        |                         |                      |                  |
|                                               | TXDelay 400 msec                     | TXDelay 250           | msec                             |                         |                      |                  |
|                                               | TXTail 200 msec                      | TXTail 50             | msec                             |                         |                      |                  |
|                                               | Add. RX 0 pairs                      | Add. RX 0             | pairs                            |                         |                      |                  |
|                                               | Add. RX shift  30 Hz                 | Add. RX shift 30      | Hz                               |                         |                      |                  |
|                                               | Bits Recovery NONE                   | Bits Recovery NONE    | -                                |                         |                      |                  |
|                                               | Ok                                   | Cancel                |                                  |                         |                      |                  |
|                                               |                                      |                       |                                  |                         |                      |                  |

### Using RMS Radio Message Server

1. Open Packet Winlink

### **BBS Commands**

2. Access BBS

KC5QOC-10 Albuquerque 145.01

NM5PB-10 Albuquerque 145.01

NM5RR-10 *Rio Rancho* 145.01

K5GEO-10 Los Alamos 145.01 LB = List Bulletins LM = List My Messages SP KC5QOC = Send a Message to KC5QOC, only SB ALL = Posts a Message for All K = Kill a Message, K 432 Eliminates Message Number 432

B = Disconnects from the BBS

After Opening Winlink Packet, access the BBS, Click on "Open Session", and typing in "LM". Any message meant for you will be listed on the screen. Select R and Copy/Paste the Message's Number to view the message(s) received.

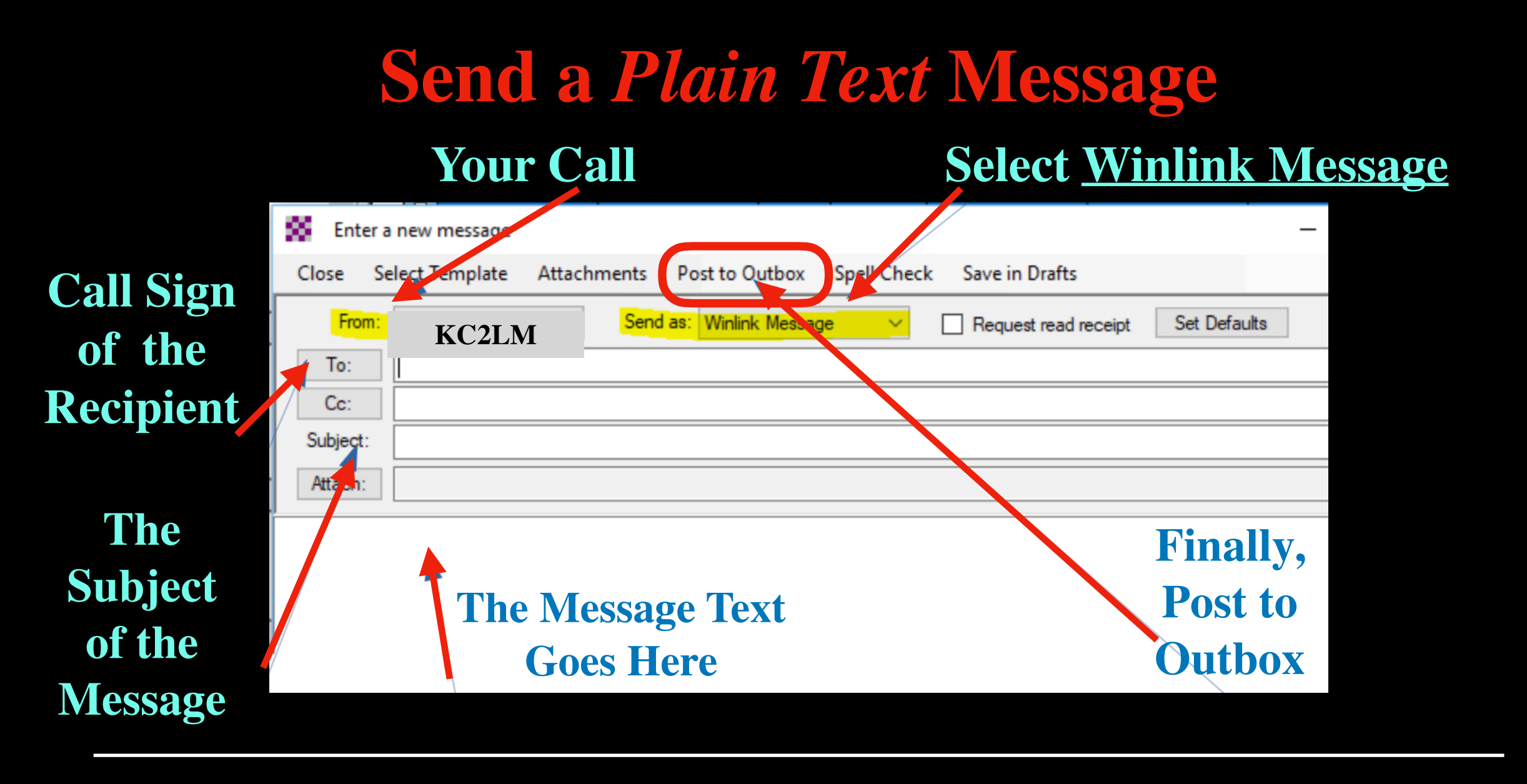

Jim Frazier BC EC: KC5RUO

**BCARES EOC NM5BC** 

Ed Poccia: KC2LM

John Mocho: KC5QOC

NM5RR Sandoval County ARES

NM5RR

NM5RR V SCREST

The SCREST Digipeater allows us to reach out to more distant stations.

## **Sending A P2P Message**

P2P Messages are Sent to a <u>Specific Station</u> that Is <u>On The Air</u> at the Time.

#### Select <u>Peer to Peer</u> from the Send as Pull Down Menu

| Enter    | a new message  |             |                                                                            |                                                     |                           |                                                |                                  | -         |
|----------|----------------|-------------|----------------------------------------------------------------------------|-----------------------------------------------------|---------------------------|------------------------------------------------|----------------------------------|-----------|
| Close S  | elect Template | Attachments | Post to Outbox                                                             | Spell Check                                         | c Save in D               | rafts                                          |                                  |           |
| From:    | KC2LM          | ∼ Send      | as: Peer to                                                                | Peer 🔽                                              |                           | read receipt                                   | Set Defa                         | ults      |
| To:      | KC5QOC         |             | Radio-Only Me<br>Peer-to-Peer M                                            | ge<br>ssage<br>essage                               |                           |                                                |                                  |           |
| Subject: |                |             |                                                                            |                                                     |                           |                                                |                                  |           |
| Attach:  |                | all Sign of |                                                                            |                                                     |                           |                                                |                                  |           |
| The Te   | ext Message    |             | Packet Winlin                                                              | nk Session                                          |                           |                                                |                                  |           |
|          |                |             | Exit Settings<br>Connection type<br>Connection scrip<br>Time to next Auto  | Switch to Peer-<br>Direct •<br>t: connect = Disable | to-Peer Session<br>KC5QOC | Channel Selection<br>Via WX4MC<br>Cedit script | n 1200 B<br>C-10 ,<br>Add script | Remove so |
|          |                |             | *** Starting WL2K pa<br>Initializing TNC-X<br>Initialization comp<br>READY | acket session<br>; port COM4; 9600 b<br>plete       | aud                       | After the Is spotted, s                        | READY text =<br>elect START      | is        |

## **To Receive P2P Messages**

Packet P2P - The Preferred EmComm Mode In the **Open Session** Window Select *Packet P2P*, Then **Click** On "Open Session"

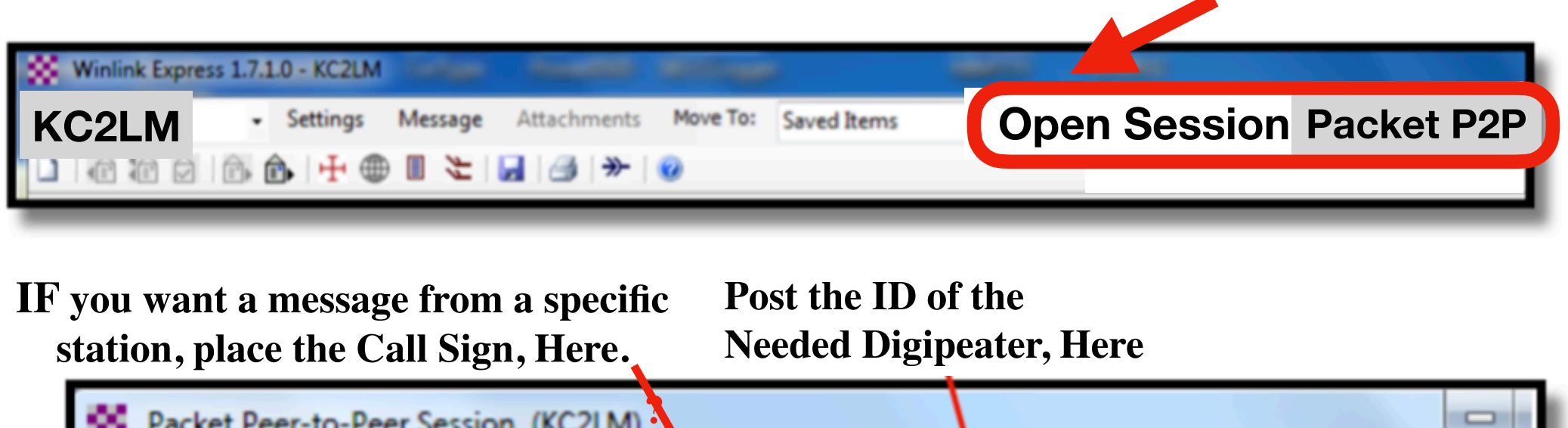

| Packet Peer-to-Peer                                                          | Session (KC2LM)                                                  |                                            |                                    |               |
|------------------------------------------------------------------------------|------------------------------------------------------------------|--------------------------------------------|------------------------------------|---------------|
| Exit Settings Swi                                                            | tch to Winlink Session                                           | Channel Selection                          | 1200 Baud Sta                      | rt Stop       |
| Connection type: Dire                                                        | ect • Callsig                                                    | n Via SCR                                  | EST ,                              |               |
| Connection script:                                                           |                                                                  | ▼ Edit s                                   | cript Add script                   | Remove script |
| Received: 0 Posted: 0 Pa                                                     | ackets Outstanding: 0 Ti                                         | me to next Autocon                         | nect = Disabled                    |               |
| *** Starting<br>*** Initializ<br>*** Initializ<br>*** Opening s<br>*** Ready | peer-to-peer<br>ing Kantronic<br>ation complet<br>serial port CO | packet ses<br>s; port CO<br>e<br>M12; 9600 | sion<br>M12; 9600 b<br>baud; Kantr | oaud          |

## **Use Digipeaters & Nodes**

#### **<u>Digipeaters</u>** Function Like Voice Repeaters but for Digital Systems (*SCREST, RAVNRD*...) <u>Modes</u> are a Home Packet Stations Set-Up to Function like a Digiepeater.

Hi Ed, KC2LM

Wanted to let you know I have submitted the packet exercise to K5WRT; hope it makes it OK. I posted the progress made here today, very cool to get into the CMS gateways directly with packet. Definitely have never been able to do that before.

Sent one test exercise via HF winlink. Not being satisfied, I finally got packet to work with a connection script, and so also sent it by VHF Winlink.

Hope it all starts to work OK, would be fun to be able to tie in with packet activities across 4 corner states.

Thanks again for the packet participation prospects. Look forward to continung, 73 from Clifford NOLKC Cliff's QTH Montecello, Utah

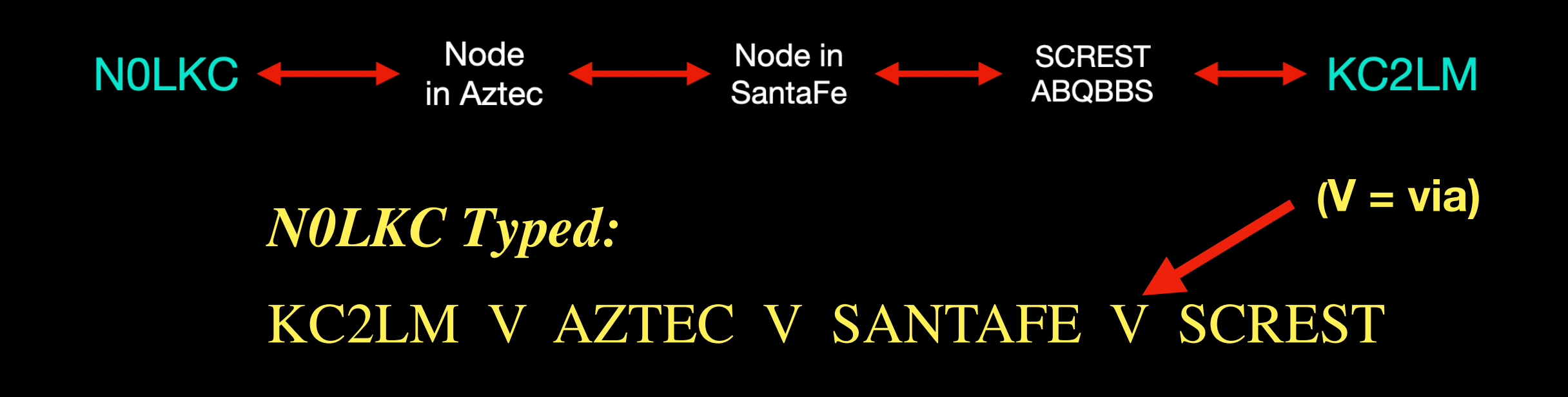

## Send a Text Message to a Cell Phone

This is an Excellent Activity to Demonstrate to non-Hams, Amateur Radios' Capability.

Send (S Cell Phone Number@provider's Code) Example: S <u>5052697819@vtext.com</u>

**Cell Phone Provider's Texting Codes** 

- ATT = <u>cellnumber@text.att.net</u>
- Verizon = <u>cellnumber@vtext.com</u>
- T-Mobile = <u>cellnumber@tmomail.net</u>

Sprint = <u>cellnumber@messaging.sprintpcs.com</u>

## **SMS Text Messages Using a Form**

#### 1. Open Winlink Express

#### 2. New Messages / Select Template / Send SMS Text Message

|                                               | Send SMS/Text mess<br>Load SMS Data | age |                    |             |
|-----------------------------------------------|-------------------------------------|-----|--------------------|-------------|
| Cell phone number:                            | Carrier Select Carrier Add #        | \$  | Send to addresses: | 11          |
| Subject:<br>SMS/text Message (140 characters) |                                     |     | 1                  |             |
| Save SMS Form Data Submit                     | Reset Form                          |     |                    | Ver 1.2.1.1 |

- 3. Post Form to Outbox When Completed
- 4. CLICK on **START** to send text.

#### GENERAL MESSAGE (ICS 213)

| 1. Inciden       | nt Name (Optional):                                                                           |                                         |                                |                                                      |                                                 |               |                |
|------------------|-----------------------------------------------------------------------------------------------|-----------------------------------------|--------------------------------|------------------------------------------------------|-------------------------------------------------|---------------|----------------|
| <b>2. To</b> (Na | me and Position):                                                                             |                                         |                                |                                                      |                                                 |               |                |
| 3. From (I       | Name and Position):                                                                           |                                         |                                |                                                      |                                                 |               |                |
| 4. Subjec        | :t:                                                                                           |                                         |                                |                                                      | 5. Date:                                        | 6. Time       |                |
| 7. Messag        | ge:                                                                                           |                                         |                                |                                                      |                                                 |               |                |
|                  |                                                                                               | F                                       | FIELD SI                       | TUATION REPORT                                       |                                                 |               |                |
|                  |                                                                                               |                                         | ETO V                          | Vinlink Thursday                                     |                                                 |               |                |
|                  | Setup Click to add an agency or group name                                                    | L                                       | oad Field                      | d Situation data                                     |                                                 | For           | <u>m info</u>  |
|                  | For N<br>Once                                                                                 | on-Express recipi<br>this page is submi | ents, this fu<br>littefd No ci | orm is sent as plain tex<br>hanges or editing of thi | t in the message body.<br>s message are allowed |               |                |
|                  | PRECEDENCE: (R) - Routine 🗸                                                                   | ATE/TIME: 202                           | 22-04-01 (                     | 01:13:02Z                                            | TASK                                            | (#WLT-001     |                |
|                  | FROM: KM6SO                                                                                   |                                         |                                |                                                      | ΑCTIVITY Ι Ο                                    | )G (ICS 214)  |                |
|                  | TO: ETO-10                                                                                    | Incident Nan                            | mei <b>me:</b>                 |                                                      | 2. Operational                                  | Date From: Da | ate            |
|                  | INFO (CC): RTykulsker@gmail.com                                                               | 3. Name:                                |                                |                                                      | 4. ICS Position:                                | Time From: H  | HMM<br>5. Home |
|                  | Call signs or E-mails entered into                                                            |                                         |                                |                                                      |                                                 |               | <u> </u>       |
|                  | 1. Is there is an EMERGENT/LIFE SA                                                            | 6. Resource                             | es Assig                       | jned:                                                |                                                 | aitian        |                |
|                  | If your local situation is LIFE CRITICAL, repo<br>LIFE CRITICAL; the reporter should describe |                                         | INALI                          | le                                                   |                                                 | SHOT          |                |
|                  | 2. City Mercer Island                                                                         |                                         |                                |                                                      |                                                 |               |                |
|                  |                                                                                               |                                         |                                |                                                      |                                                 |               |                |
|                  |                                                                                               |                                         |                                |                                                      |                                                 |               |                |
|                  |                                                                                               |                                         |                                |                                                      |                                                 |               |                |
|                  |                                                                                               |                                         |                                |                                                      |                                                 |               |                |
|                  |                                                                                               | 7. Activity I                           | -oa:                           |                                                      |                                                 |               | <u> </u>       |
|                  |                                                                                               | Date/Tir                                | me                             | Notable Activities                                   | 3                                               |               |                |
|                  |                                                                                               |                                         |                                |                                                      |                                                 |               |                |
|                  |                                                                                               |                                         |                                |                                                      |                                                 |               |                |

Emergency Service Agencies like to receive messages on a form with which they are familiar.

|          | 🖳 Tem                           | plate Ma                     | anager                         |            |
|----------|---------------------------------|------------------------------|--------------------------------|------------|
|          | Close                           | Add                          | Remove                         | Edit       |
|          | ⊟ • <mark>Stand</mark><br>⊡ • A | ard Tem<br>K_STAT            | plates (versio<br>E_Forms      | n 1.0.7.0) |
|          |                                 | RC_Form<br>RRL_For<br>A_STAT | ms<br>Loms<br>E_Forms<br>Forms |            |
| e<br>/IM | ⊞- Fl                           | MRE-SP/                      | ANISH_Forms                    | S          |
| 5. Home  | ⊕-G                             | ENERAL                       | _Forms                         |            |
|          |                                 | S_USA_                       | Forms                          |            |
| H        |                                 | IFO_Rea                      | d<br>Forms                     |            |
|          |                                 | EDICAL                       | HICS_Forms                     | 1          |
|          |                                 | H_STAT<br>R_STAT<br>HARES    | E_Forms<br>E_Forms<br>Forms    |            |
|          | ± T                             | X_STAT                       | E_Forms                        |            |
|          |                                 | EATHER                       | R_Forms                        |            |
|          | KOYD                            | S Templa                     | ates                           |            |

## **Sending a Message Within a Form -** *part 1*

| <ul> <li>Winlink Express</li> <li>KC2LM - Settings</li> <li>Messag</li> <li>Messag</li> </ul> | e Iments Move To: | Save | ed Items   | ~    | Delete     | e Open S        | Session: Pac       | eket P2P  |
|-----------------------------------------------------------------------------------------------|-------------------|------|------------|------|------------|-----------------|--------------------|-----------|
| No active session.                                                                            | Data (Tara        |      | Manager 10 |      | Cara       | Course          | Canadan            | Project   |
| Inbox (0 unread)<br>Read Items (0)<br>Outbox (0)<br>Sent Items (273)<br>Saved Items (287)     | ew message        | Ŧ    | Message ID | п.   | emp        | late Ma         | anager             | Recipient |
| Deleted Items (6)<br>Drafts (0)<br>Percent                                                    | ct Template       |      |            | Clo: | se<br>anda | Add             | Remove             | Edit      |
| 1.Select <u>New Message</u>                                                                   |                   |      |            |      | - AK       | STATE<br>C_Form | E_Forms<br>s<br>ms |           |
| 2.Click on Select Template                                                                    |                   |      |            | •    |            | STATE           | N_Forms<br>E_Forms |           |
| 3. Select Appropriate Template                                                                |                   |      |            |      | FL.        | STATE           | Forms              |           |
| ICS-213 is in the GENE                                                                        | CRAL Forms        | Fol  | der        |      | GA         | STAT            | E Forms            |           |
| 4. The Form, is already saved                                                                 | within your co    | omp  | outer.     |      | GE<br>GE   |                 | _Forms             |           |
| 5. The Form will appear on yo                                                                 | our screen.       |      |            |      |            |                 |                    |           |

## **Sending a Message Within a Form -** *part 2*

| GENERAL MESS                 | SAGE (ICS 213) |                 |
|------------------------------|----------------|-----------------|
| 1. Incident Name (Optional): |                |                 |
| 2. To (Name and Position):   |                |                 |
| 3. From (Name and Position): |                |                 |
| 4. Subject:                  | 5. Date:       | 6. Time         |
| 7. Message:                  |                |                 |
|                              |                | <b>ICS 21</b> 3 |

ICS 213, Packet P2P The Preferred EmComm Message Method

### 6. Fill-In all appropriate information.

- 7. SAVE the completed form.
- 8. Click on SUBMIT & Post to Out Box.

9. The Message with the Form will be sent the next time you log on to a CMS.

## **Participate in Training Opportunities**

### Packet Gateways

KC5QOC-10 Albuquerque 145.01NM5RR-10 Rio Rancho 145.01NM5PB-10 Albuquerque 145.01

#### Packet Radio Digipeaters

Sanda Crest W5SCA-11 SCREST Raven Road Manzanita Mtns. K5CQH-11. RAVNRD La Mosca Pk W5URD-11 LAMOSC Grants KE5FYL-11 OSO North of Gallup KD5SAR-11 DEVA Caballo W5DIG-9 CABALL Packet Sponsors - Sign-Up for Weekly Winlink Training Nets KB5HPT, El Paso Net kb5hpt@arrl.net

KF5VO N.TX <u>kf5vo@arrl.net</u>

KN4LQN, Virginia elkinsd@gmail.com

AF4Y, Kentucky, af4y@rebrown.org

KB4KY Amer. Leg. Post 42 https://groups.io/g/AMLEGPost42WinlinkNet

ETO-06 EmComm-Training Organization https://emcomm-training.org

GCARES Greene County Ohio http://gcares.net/nets.htm

# Questions? - Comments?